# My News III

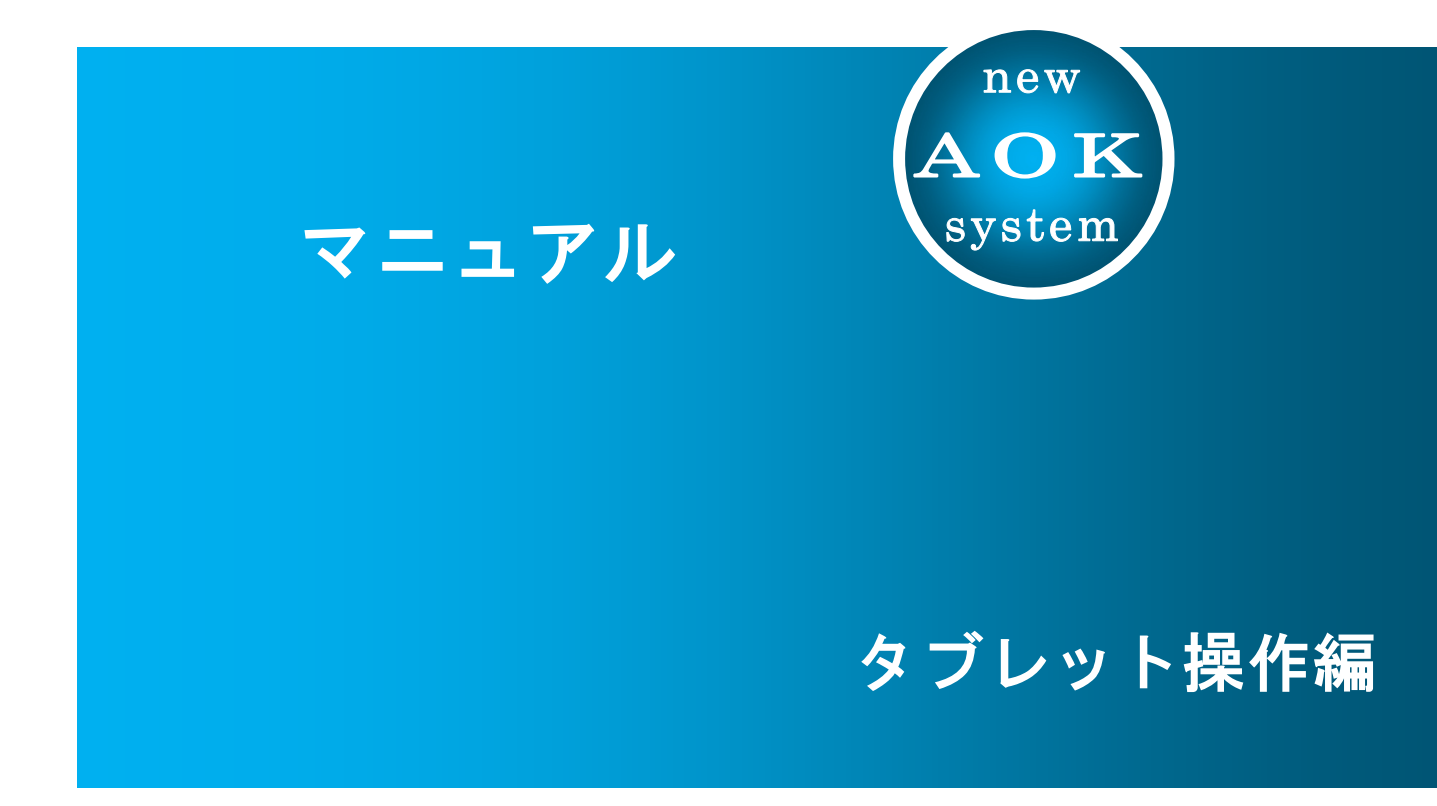

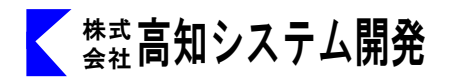

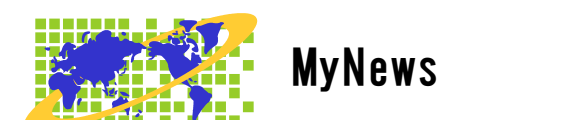

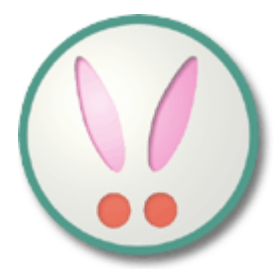

| セットアップ                   | 1   |
|--------------------------|-----|
| MYNEWSの起動と終了             | 3   |
| MYNEWSの画面説明              | 4   |
| MYNEWSの操作                | 5   |
| お気に入り                    | 8   |
|                          | 1 2 |
| ニュース検索                   | 1.3 |
| <br>オプション設定              | 1 4 |
| 自動アップデート                 | 1 6 |
| コマンド一覧 ※ キーボード操作編を参照ください | 1 8 |

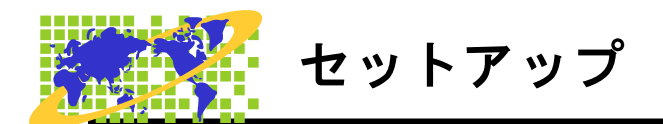

MyNews2 のセットアップ方法を説明します。

#### セットアップ前に、ご確認ください。

Internet Explorer のバージョン 11 以上が必要です。古いバージョンの元では、マイニュー スが正常に動作しません。

Internet Explorer バージョン確認方法

**シングルタップ長押し上下にスライド**して Win を選択し手を離してスタートメニューから、 上下にフリックして Internet Explorer を起動します。

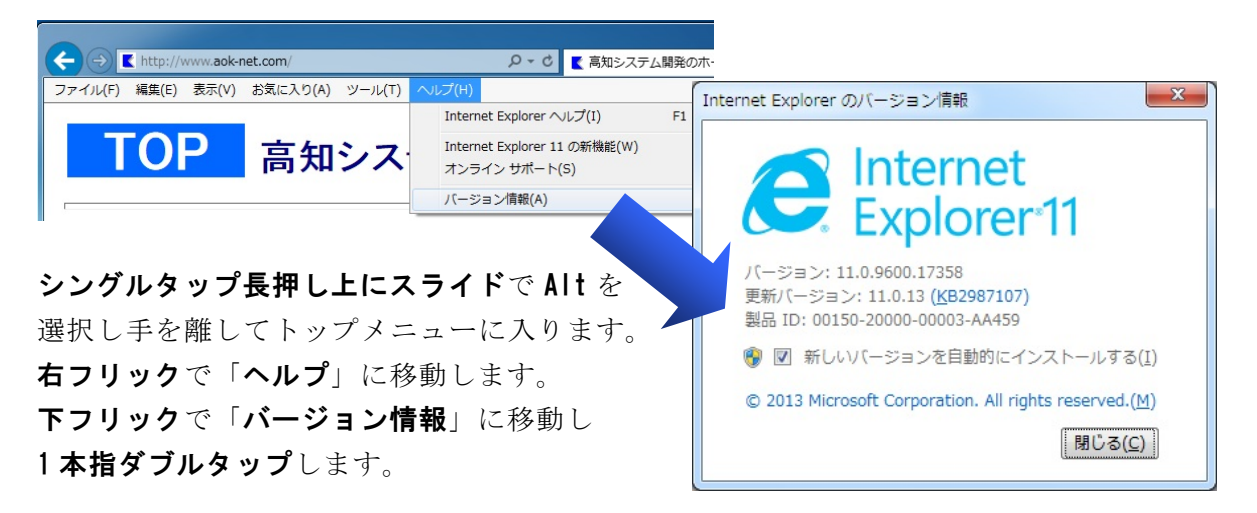

ラジオやテレビの番組を再生して視聴するには、Windows Media Player のバージョン 12 以 上が必要です。古いバージョンがインストールされている場合、再生できない旨のメッセー ジが出ます。

#### Windows Media Player バージョン確認方法

**シングルタップ長押し上下にスライド**して Win を選択し手を離してスタートメニューから、 上下にフリックして、Windows Media Player を起動します。

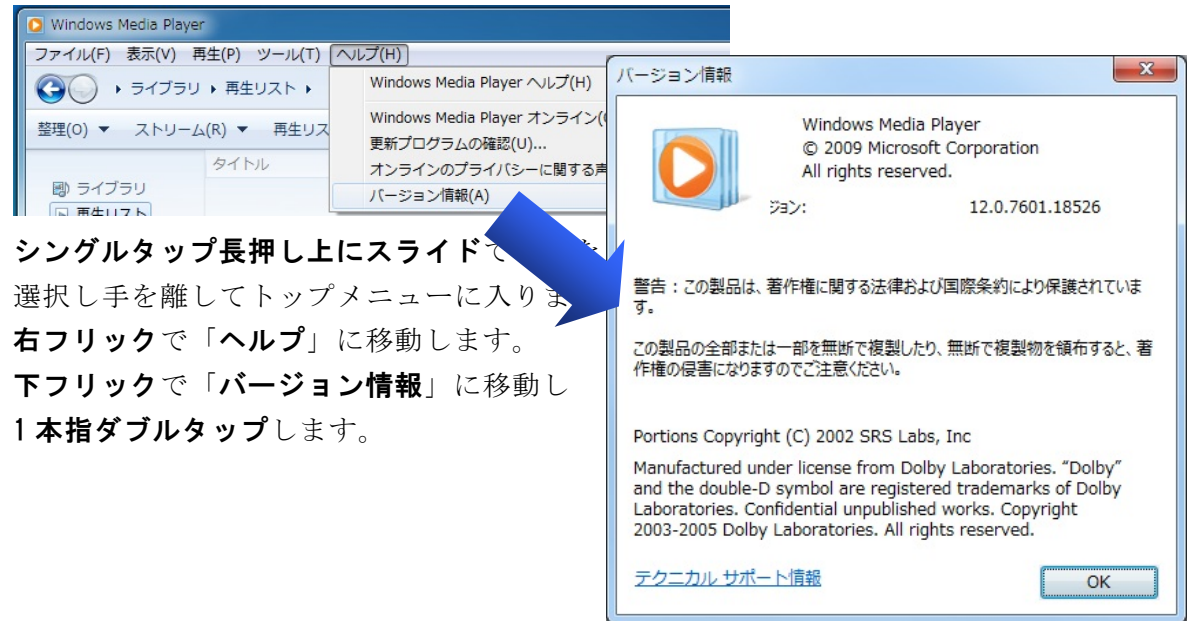

#### セットアップ手順

- ① タブレットに、USB 接続のドライブを接続します。
- ② パソコンの電源を入れ、Windows を起動します。

③ MyNews のインストールディスクをドライブに挿入します。

|          | ・     ユーザー アカウント制御     ×       ・     ・     ・       ・     ・     ・       ・     ・     ・       ・     ・     ・       ・     ・     ・       ・     ・     ・       ・     ・     ・       ・     ・     ・       ・     ・     ・       ・     ・     ・       ・     ・     ・       ・     ・     ・       ・     ・     ・       ・     ・     ・       ・     ・     ・       ・     ・     ・       ・     ・     ・       ・     ・     ・       ・     ・     ・       ・     ・     ・       ・     ・     ・       ・     ・     ・       ・     ・     ・       ・     ・     ・       ・     ・     ・       ・     ・     ・       ・     ・     ・       ・     ・     ・       ・     ・     ・       ・     ・     ・       ・     ・     ・       ・     ・     ・       ・     ・ |
|----------|----------------------------------------------------------------------------------------------------|
|          | プログラム名: Setup.exe<br>確認済みの発行元: Kochi System Development, Inc.<br>ファイルの入手先: CD/DVD ドライブ                                                                                                    |
| MyNews2  | ② 詳細を表示する(D) はい(Y) いいえ(N)                                                                                                    |
| <u>۲</u> | <u>これらの通知を表示</u><br>クリックします。                                                                                                    |

- ④ 使用者名の、ライセンス情報登録がされていない場合は、登録の処理が実行されます。 メッセージの後 OK で、1本指ダブルタップします。
  - ライセンス登録完了メッセージの後 OK で、1本指ダブルタップします。
    - ※ 登録済みだと ⑤ からの処理になります。
      - PC-Talker8 Ver3 以降

PC-Talker10 Ver1 以降の方は ⑤へ

⑤ 画面が暗くなり警告音が鳴り、「ユーザーアカウント制御」のダイアログが出ます。 「はい(Y)」にマウスカーソルを合わせ、**左クリック**します。

または、1本指で左右にフリックし「はい(Y)」を選択し、1本指ダブルタップします。 ◎ 使用許諾所に同意して、「はい」で、1本指ダブルタップします。

- ⑦ セットアップ完了のメッセージを確認して、1本指ダブルタップします。
- ② セットアップ完了後環境によりパソコンの電源を入れ直す必要があります。 メッセージを確認し、「はい」で、1本指ダブルタップしパソコンを再起動します。 セットアップ終了後またはパソコン再起動後 MyNews2 がご使用頂けます。

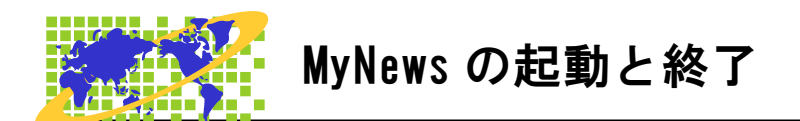

MyNews2の起動と終了について説明します。

#### 起動

マイニュースの起動は、**4本指長押し**して、**AOKメニュー**を起動します。 **1本指上下フリック**して、**MyNews**Ⅱに移動し、**1本指ダブルタップ**します。

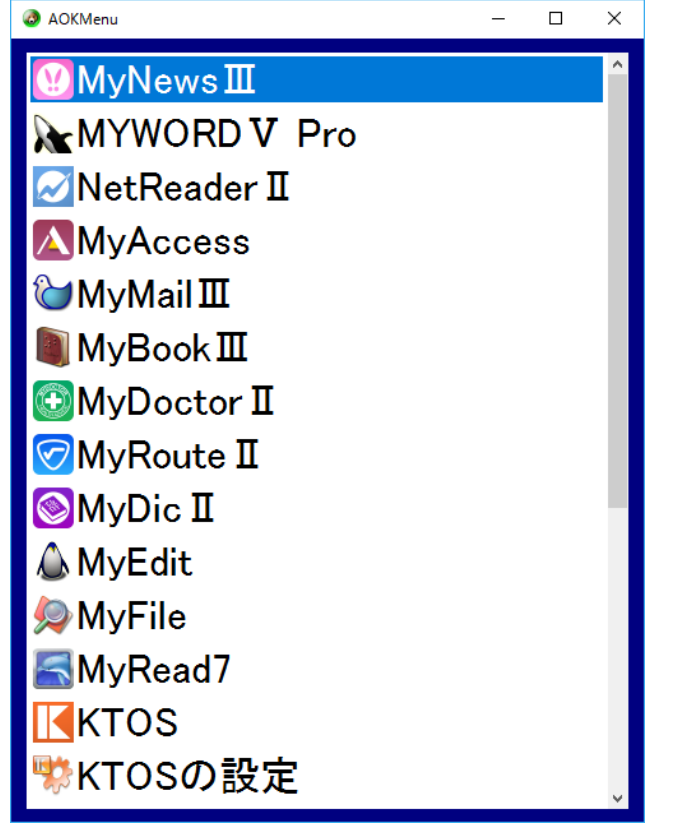

## 終了

終了は、4本指で下にフリックして終了します。

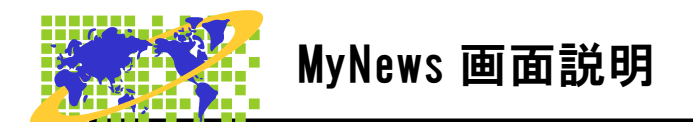

MyNews の画面について説明します。

マイニュースの画面は、タブレットでは一画面で表示されます。

| チャンネル <tr< th=""><th colspan="3">1 MyNews2017</th></tr<>                                                  | 1 MyNews2017 |          |  |
|----------------------------------------------------------------------------------------------------|--------------|----------|--|
|                                                                                                    | チャンネ         | ST .     |  |
| <ul> <li>天気</li> <li>ジャンル</li> <li>目次</li> <li>ユース検索</li> </ul> オプション メンテナンス情報 設定 ハルプ 終了                  | Ø            | 最新       |  |
| <ul> <li>ジャンル</li> <li>目次</li> <li>ニュース検索</li> </ul> オブション メンテナンス情報 設定 ハルプ 終了                             | *            | 天気       |  |
| <ul> <li>▶ 目次</li> <li>▲ ニュース検索</li> <li>★ メンテナンス情報</li> <li>◇ 設定</li> <li>? ヘルプ</li> <li>※ 終了</li> </ul> | <b>II</b> () | ジャンル     |  |
| <ul> <li>スコース検索</li> <li>オプション</li> <li>メンテナンス情報</li> <li>設定</li> <li>ヘルプ</li> <li>終了</li> </ul>          | ×            | 目次       |  |
| <b>オプション</b><br>✓ メンテナンス情報<br>◇ 設定<br>? ヘルプ<br>※ 終了                                                       | Q            | ニュース検索   |  |
| <ul> <li>オプション</li> <li>メンテナンス情報</li> <li>設定</li> <li>へルプ</li> <li>終了</li> </ul>                          |              |          |  |
| <ul> <li>オプション</li> <li>メンテナンス情報</li> <li>設定</li> <li>へルプ</li> <li>終了</li> </ul>                          |              |          |  |
| <ul> <li>メンテナンス情報</li> <li>設定</li> <li>ヘルプ</li> <li>終了</li> </ul>                                         | オプション        | >        |  |
| <ul> <li>設定</li> <li>ヘルプ</li> <li>終了</li> </ul>                                                           | Ł            | メンテナンス情報 |  |
| <ul> <li>へルプ</li> <li>終了</li> </ul>                                                                       | \$           | 設定       |  |
| 🔀 終了                                                                                                    | ?            | ヘルプ      |  |
|                                                                                                    | ×            | 終了       |  |
|                                                                                                    |              |          |  |

1本指上下フリックで選択し1本指右フリックまたは、1本指ダブルタップで

一覧に移動します。

**目次一覧からチャンネル**選択に戻るときは、2本指で上フリックまたは、1本指左フリックで 戻ります。

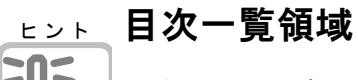

目次のチャンネルは、フリーメンテナンス方式を採用しています。 対応チャンネルは、予告無しに追加、変更されます。

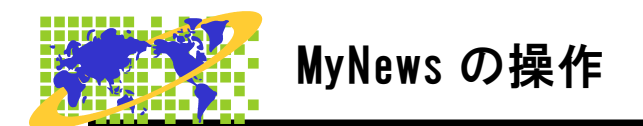

MyNews の操作方法について説明します。

チャンネル、目次、ニュース一覧を上下で選択します。 <sup>(1)</sup> MyNews2017

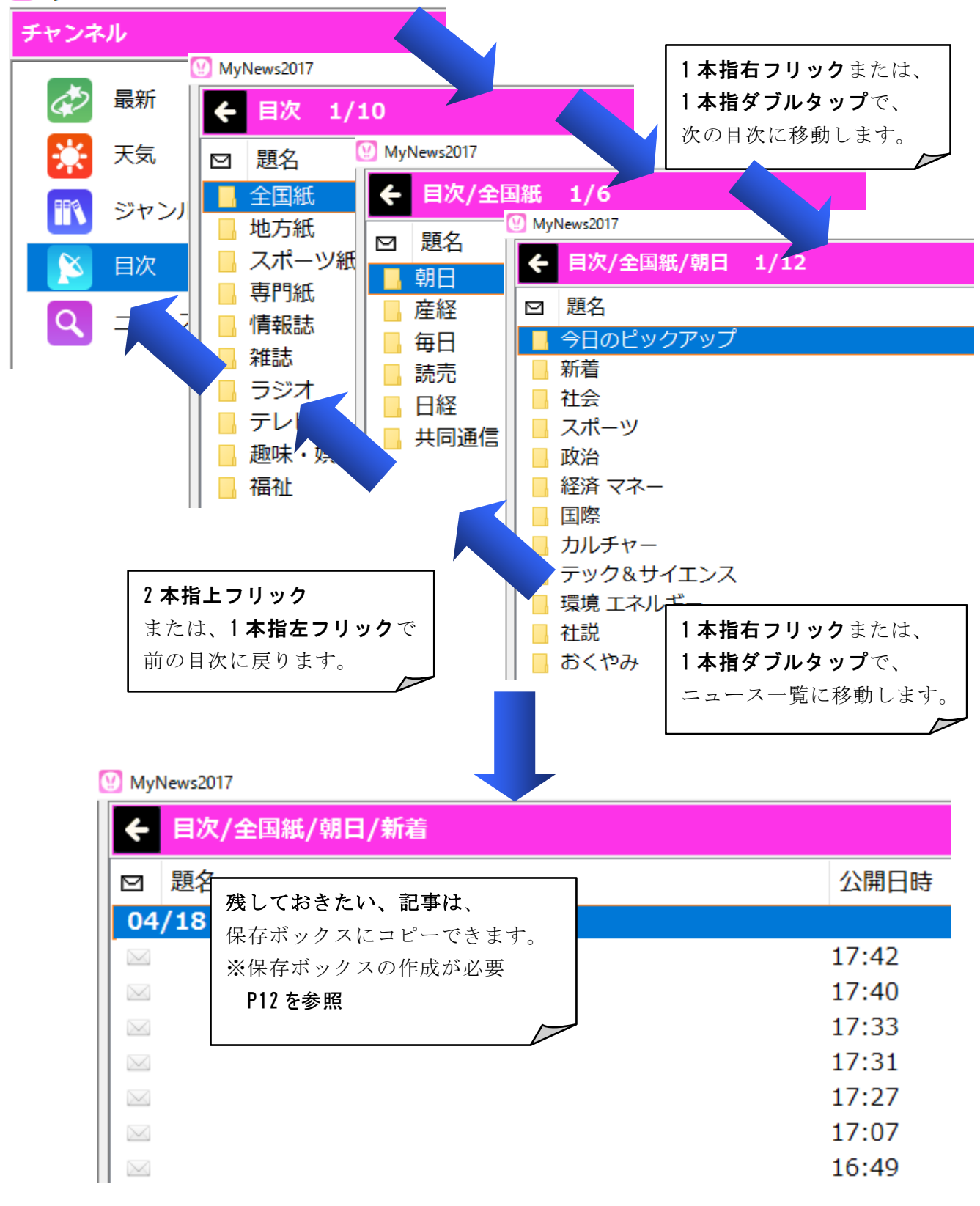

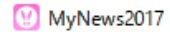

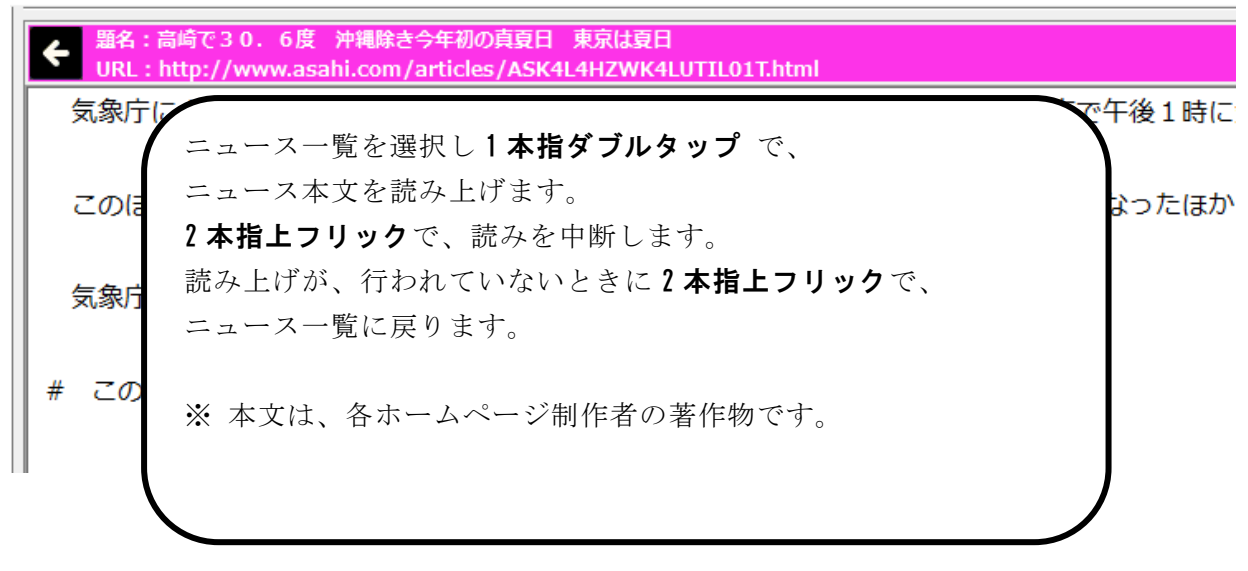

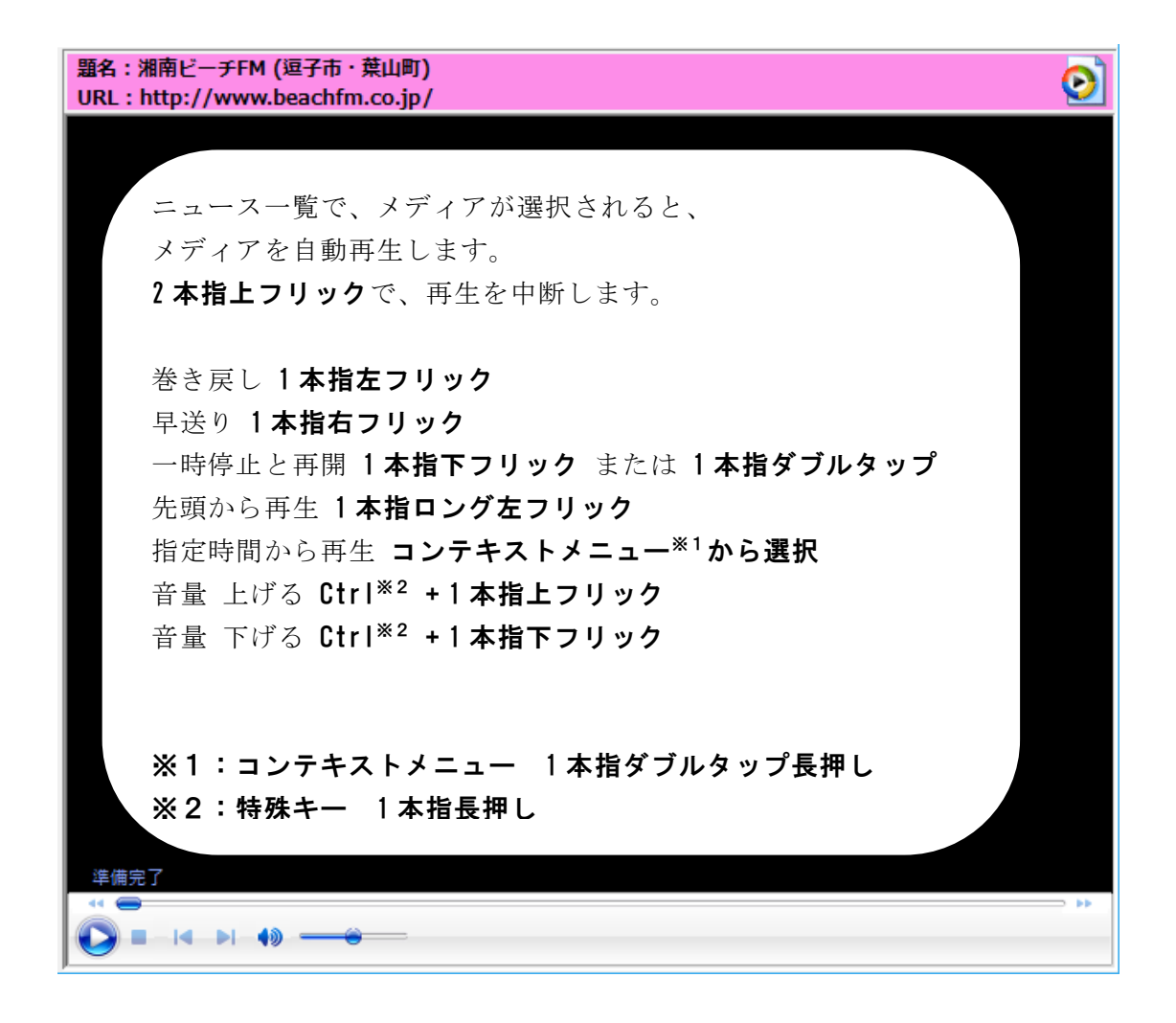

#### 天気トップを変更

初期値は、東京地方が登録されています。

🕐 MyNews2017

| チャンネル  |                                            |
|--------|--------------------------------------------|
|        | MyNews2017                                 |
| 取机     | ← 天気 1/5                                   |
| 天気 天気  |                                            |
| m ジャンル | ■ 東京都東京地方 【曇りのち晴れ】                         |
|        | 日本地の大気<br>  日本天気テレビ                        |
| ニュース検索 | <ul> <li>□ 地震速報</li> <li>□ 台風情報</li> </ul> |

各地の天気から、登録したい地域を選択します。

| 🕐 My                                  | News2017                     |             |       |                    |
|---------------------------------------|------------------------------|-------------|-------|--------------------|
| <ul> <li>              天気/{</li></ul> |                              |             |       |                    |
|                                       | 天気予報<br>天気概況<br>週間予報<br>高知中部 | 『を天気のトップに登録 | 地域の登録 | ×<br>天気のトップに登録しました |
|                                       |                              |             |       | ОК                 |

確認メッセージで1本指ダブルタップします。

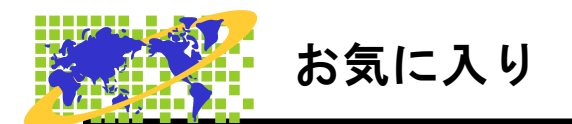

お気に入りに関する操作方法を説明します。

#### お気に入りに追加

お気に入りに登録したい項目を、選択しコンテキストメニュー\*1から、お気に入りに追加を選

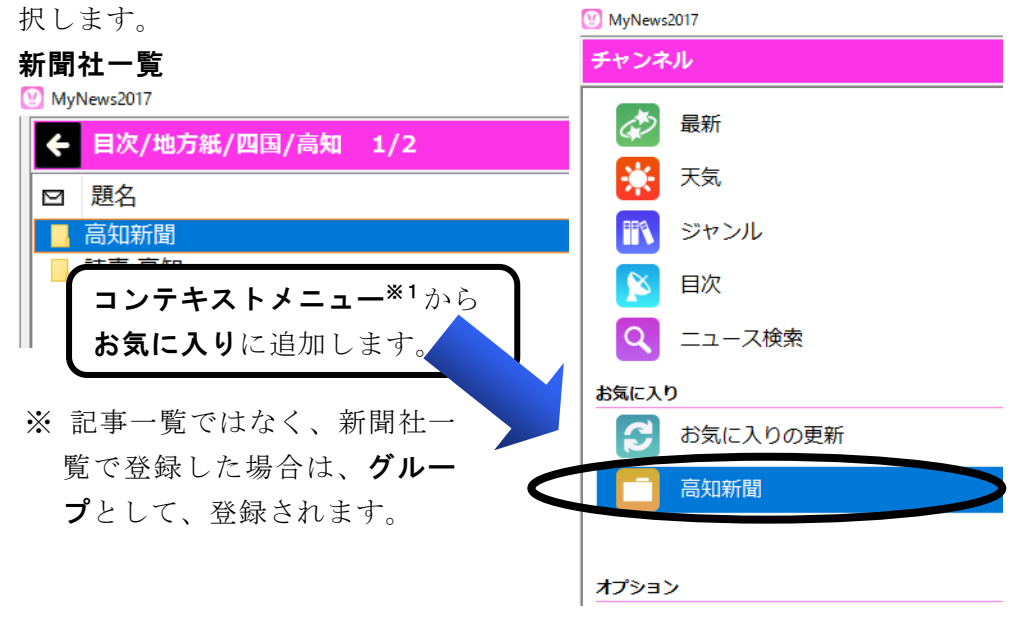

#### 記事一覧

MyNews2017

| ← 目次/全国紙/朝日/新着                             |       |  |
|--------------------------------------------|-------|--|
| □ 題名                                       | 公開日時  |  |
| $04/$ $-22 \pm 2 + 2 = 2 - \frac{1}{2} hc$ |       |  |
|                                            | 17:42 |  |
| ◎ SXICX9(C担加されてより。                         | 17:40 |  |
|                                            | 17:33 |  |
|                                            | 17:31 |  |
|                                            | 17:27 |  |
|                                            | 17:07 |  |
|                                            | 16:49 |  |

※1:コンテキストメニュー 1本指ダブルタップ長押し

#### グループの新規作成

ジャンルごとにまとめて保存して、お気に入り項目の選択をしやすくします。

| お気に入りのグループ新規作成 |    |       | × |
|----------------|----|-------|---|
| グループ名          |    |       |   |
| l              |    |       |   |
|                | ОК | キャンセル |   |
|                |    |       | 1 |

コンテキストメニュー<sup>\*1</sup>から1本指上下フリック で「グループの新規作成」に移動し1本指ダブル タップします。

#### お気に入りの並び替え

お気に入り項目の並び順を変更します。

| お気に入りの並び順変更                      | :        |
|----------------------------------|----------|
| お気に入り 高知新聞(は<br>現在 1番目の並び位置にあります |          |
| 移動先の並び位置を選んでください                 |          |
| ● 1番目 現在の位置                      | $\sim$   |
|                                  | OK キャンセル |

# × コンテキストメニュー<sup>※1</sup>から 1本指上下フリックで「並び順の変更」に移動し、1本指ダブルタップします。

1本指左右フリックで、移動したい場所を選択し1本指ダブルタップして完了です。

#### お気に入り 名前の変更

グループ名、RSS の追加で登録したチャンネル名の変更を行います。

| お気に入りのグループ名変更<br>グループ名<br><mark>高知新聞</mark> | ×                            | コンテキストメニュー <sup>*1</sup> から<br>1本指上下フリックで<br>「名前の変更」に移動し、<br>1本指ダブルタップします。 |
|---------------------------------------------|------------------------------|----------------------------------------------------------------------------|
|                                             | OK キャン・セフロ<br>お気に入りのチャンネル名変更 | ×                                                                          |
|                                             | チャンネル名<br>                   |                                                                            |
|                                             | ОК                           | キャンセル                                                                      |

#### お気に入りの削除

削除したいお気に入りを選択し、**2本指ロング右フリック**します。

| お気に入りから削除 ×                                                                 | <b>1本指左右フリック</b> で「 <b>はい</b> 」を選択し   |
|-----------------------------------------------------------------------------|---------------------------------------|
| NHKニュース を削除しようとしています<br>削除すると 取得したすべてのニュースも削除されます<br>NHKニュース を削除してもよろしいですか? | 1本指ダブルタップ します。<br>2本指上フリックで削除を取りやめます。 |
| (まい(Y) いいえ( <u>N</u> )                                                      |                                       |

※1:コンテキストメニュー 1本指ダブルタップ長押し

#### RSSをお気に入りに追加

各ホームページが公開している、RSS/RDFのURLまたはアドレスを入力します。 チャンネル選択で、コンテキストメニュー\*1から1本指上下フリックし「RSSをお気に入り に追加」に移動し1本指ダブルタップします。

| RSSをお気に入りに追加 |                                            | × |
|--------------|--------------------------------------------|---|
| ニュースの配信アドレス  | http://www3.nhk.or.jp/rss/news/cat0.xml 参照 |   |
|              | 設定キャンセル                                    |   |

**RSS/RDF**の URL またはアドレスを入力します。

「設定」で、1本指ダブルタップします。

グループに登録するか、お気に入り一覧トップに登録するかを選択し登録を行います。 ※ P.9 参照

#### 例:HNH ニュース・トップ

http://www3.nhk.or.jp/rss/news/cat0.xml

| プロパティ                                                                                                    | ×                                                                                             |
|----------------------------------------------------------------------------------------------------|-----------------------------------------------------------------------------------------------|
| チャンネルの名前     NHKニュース       ニュースの配信アドレス     http://www3.nhkor.jp/rss/news/cat0.xml       受信したニュースを保存できる最大件数     100       受信後     ニュースを削除するまでの日数     30       日(0~180まで)     100 | ※oを指定すると件数無制限となります<br>※oを指定すると自動的に削除しません                                                      |
| ショートカット<br>ショートカットキー 現在のチャンネル<br>なし<br>Alt+0<br>Alt+1<br>Alt+2                                                                                                    | RSS チャンネルプロパティ<br>受信したニュースの保存件数、や保存日数<br>を指定します。<br>ニュース本文に規則性がある場合は、本文<br>抽出設定を行うと、見やすくなります。 |
| 本文抽出開始文字列       本文抽出終了文字列                                                                                                    | 設定 キャンセル                                                                                      |

※1:コンテキストメニュー 1本指ダブルタップ長押し

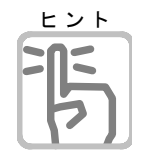

#### RSSとは

Web サイトの見出しや要約などのデータを構造化して記述し、文書やデータの意味を ベース化したフォーマットです。

主にサイトの更新情報を公開するのに使われています。

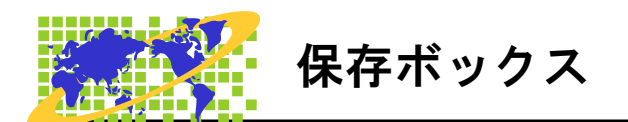

保存ボックス操作を説明します。

#### 保存ボックスの作成

残しておきたい記事を保存するボックスを作成します。

| 保存ボックスの新規作成 | × チャンネル選択で                                         |
|-------------|----------------------------------------------------|
| ボックス名       | コンテキストメニュー*1を出し<br>1本指上下フリックで<br>「個友ギックスの新想佐式」に移動し |
|             | OK     キャンセル         I本指ダブルタップします。                 |
|             | 保存ボックス            ・・・・・・・・・・・・・・・・・・・・・・・・・・・・・    |
|             | ► Sスポーツ<br>(0)                                     |
|             | オプション                                              |

**コンテキストメニュー\*1**から

し1本指ダブルタップします。

1本指上下フリックで「名前変更」に移動

#### 名前変更

保存ボックス名を変更します。

| 保存ボックスの名前変更      |    | ×     |
|------------------|----|-------|
| ボックス名<br>A保存ボックス |    | _     |
|                  | ОК | キャンセル |

保存ボックスの削除

コンテキストメニュー\*1から1本指上下フリックで「削除」に移動し

1本指ダブルタップします。

または、チャンネル選択から、不要な保存ボックスを選択します。

**2本指ロング右フリック**します。

| 保存ボックスの削除 ×                                                                                  | 1本指左右フリックで「はい」に          |
|----------------------------------------------------------------------------------------------|--------------------------|
|                                                                                              | 移動し、 <b>1 本指ダブルタップ</b> で |
| A保存ボックス を削除しようとしています     A保存ボックス を削除しようとしています     AGA (A) (A) (A) (A) (A) (A) (A) (A) (A) (A | 削除されます。                  |
| ● 削除すると この保存ホックスに保存されている  オベエのニュースを削除され 元に見すことけできません                                         | 2本指上フリックで削除を取りや          |
|                                                                                              | めます。                     |
| A保存ボックス を削除してもよろしいですか?                                                                       |                          |
|                                                                                              |                          |
|                                                                                              |                          |
| (はい( <u>Y</u> ) いいえ( <u>N</u> )                                                              |                          |
|                                                                                              |                          |

※1:コンテキストメニュー 1本指ダブルタップ長押し

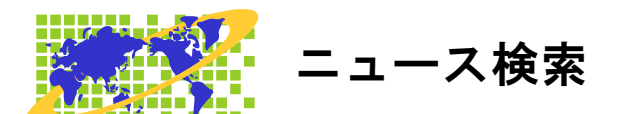

対応するすべてのホームページから、キーワードとなる言葉を含むニュースだけを集めて、 一覧することができます。

タブレットでは、「関連ニュースの検索」を利用すると便利です。

#### 関連ニュースの検索

記事一覧または本文の気になる文書にカーソルを合わせ、コンテキストメニュー\*1から1本 指上下フリックで「関連ニュースの検索」に移動し、1本指ダブルタップします。

#### ニュース検索

チャンネル選択で1本指上下フリックで「ニュース検索」に移動し、1本指ダブルタップします。

| ニュース検索  |            |            | ×   |
|---------|------------|------------|-----|
| 検索する文字列 |            |            | ~   |
|         | □目次の全国紙も探す |            |     |
|         |            | 実行 キャンセル 履 | 楚削除 |

#### 目次の全国紙も探す

チェックを付けると、Yahoo!ニュース以外の目次の各新聞社も検索の対象とします。 チェックを付けないと、Yahoo!ニュースから検索します。

| ニュース 検索中 | × |
|----------|---|
| 9%       |   |
|          |   |
| キャンセル    |   |

検索が終わると、一致したニュースがあった場合、検索結果の一覧に移動します。 ※検索が終わるまでは、しばらく時間がかかります。

特に、本文も検索の対象としたときは、かなりの時間がかかります。

#### ※1:コンテキストメニュー 1本指ダブルタップ長押し

# <sup>ヒント</sup> こんな時使ってみては

- 最近話題のあのニュースを読みたいが、目次のどこを探せばよいのかがあいまいな とき、そのニュースに含まれると想う、言葉で検索してみましょう。
- ・ 他には、同じニュースでも各新聞社によって、どんな報道の違いがあるのか読み比 べたいときも、ニュースに共通する言葉で検索してみてはどうでしょう。

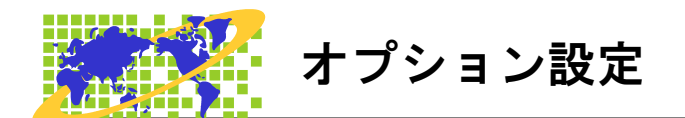

MyNews2のオプション設定について説明します。

#### マイニュースの設定

見やすい大きさや、色にマイニュースを設定します。

文字の拡大

チャンネル選択で**1本指上下フリック**で「**設定**」に移動し、**1本指ダブルタップ**します。 **1本指上下フリック**で「**文字の拡大**」に移動し、**1本指ダブルタップ**します。 **1本指上下フリック**で見やすい大きさを選択し、**1本指ダブルタップ**します。

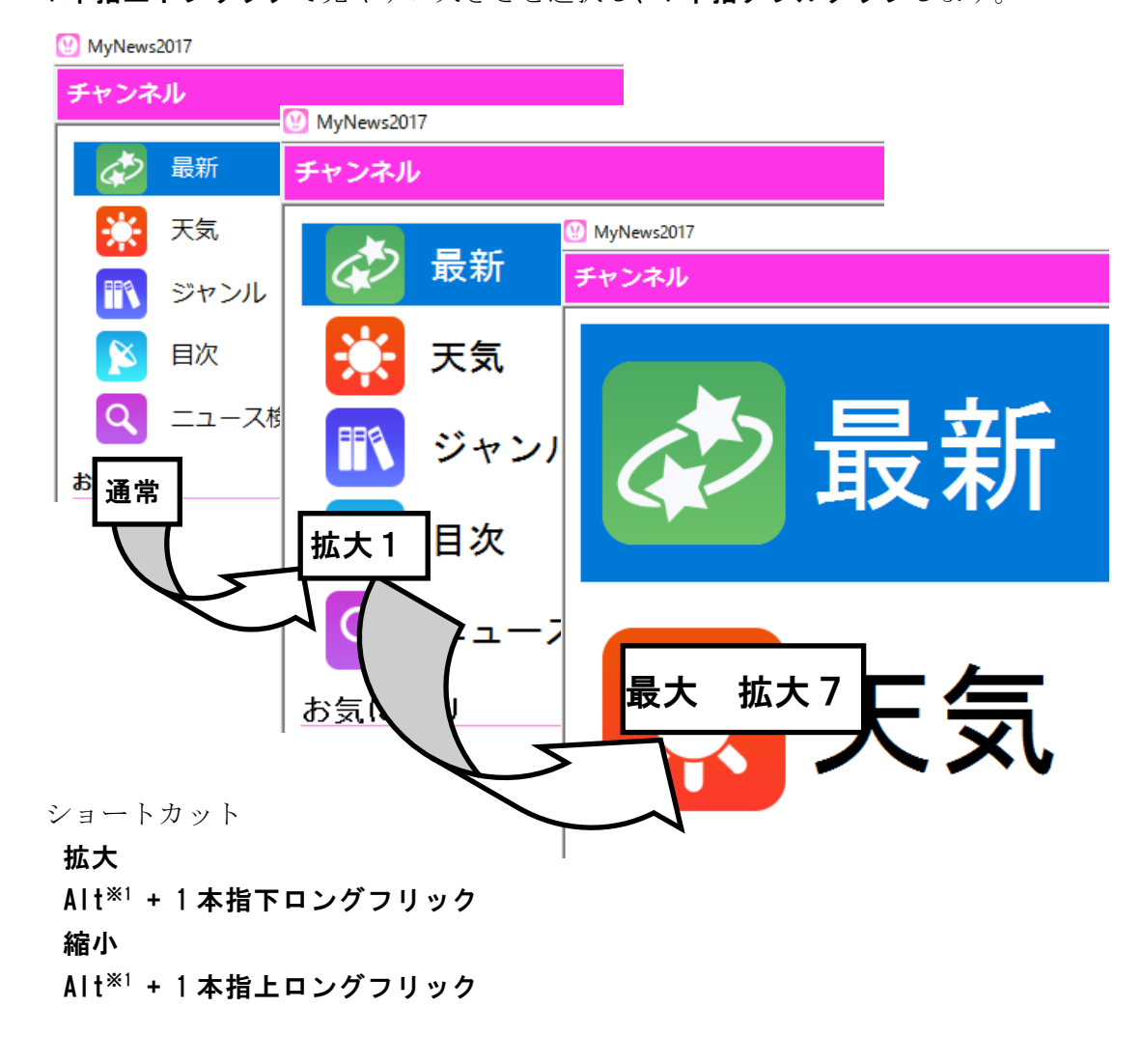

※1:特殊キー 1本指長押し

#### 背景と文字の色

背景と文字の色を設定します。

チャンネル選択で1本指上下フリックで「設定」に移動し、1本指ダブルタップします。 1本指上下フリックで「背景と文字色」に移動し、1本指ダブルタップします。

1本指上下フリックで見やすい文字色を選択し、1本指ダブルタップします。

| 🕑 MyN | ews2017        |
|-------|----------------|
| ÷     | 設定/背景と文字の色 1/9 |
|       | 項目             |
|       | Windows標準      |
| l F   | 白黒             |
| E     | 白黒反転           |
| ļ     | 黒黄             |
| ļ     | 黒黄反転           |
| Ę     | 黒緑             |
| ļ     | 黒緑反転           |
| 1     | 青黄             |
| i     | 青黄反転           |
|       |                |

#### メニューとダイアログの色

メニューとダイアログの色を設定します。

チャンネル選択で**1本指上下フリック**で「**設定**」に移動し、**1本指ダブルタップ**します。 **1本指上下フリック**で「メニューとダイアログの色」に移動し、**1本指ダブルタップ**します。 **1本指上下フリック**で見やすい文字色を選択し、**1本指ダブルタップ**します。

| W MyNews2017 |   |                 |     |  |
|--------------|---|-----------------|-----|--|
|              | ÷ | 設定/メニューとダイアログの色 | 1/9 |  |
|              |   | 項目              |     |  |
|              |   | Windows標準       |     |  |
|              |   | 白黒              |     |  |
|              |   | 白黒反転            |     |  |
|              |   | 黒黄              |     |  |
|              |   | 黒黄反転            |     |  |
|              |   | 黒緑              |     |  |
|              |   | 黒緑反転            |     |  |
|              |   | 青黄              |     |  |
|              |   | 青黄反転            |     |  |
|              |   |                 |     |  |

#### タブレット最適化画面

タブレット用に最適化された画面に設定するか、しないかを設定します。

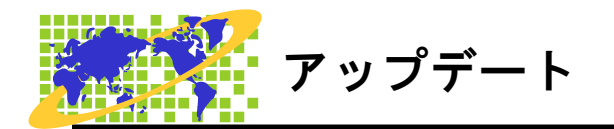

MyNews のバージョンアップ方法について説明します。

#### マイニュースの更新

マイニュースのバージョンアップは、簡単に行えます。

チャンネル選択で1本指上下フリックで「ヘルプ」に移動し、1本指ダブルタップします。 1本指上下フリックで「マイメールを最新版に更新」に移動し1本指ダブルタップします。

| 7122-7 | 12017の更新 ×                                        |                          |
|--------|---------------------------------------------------|--------------------------|
| ?      | マイニュース2017 パージョン2017年4月21日版に更新することができます<br>更新しますか | 最新バージョンが公開されていると、更新を     |
|        |                                                   | 行うか聞いてきます。               |
|        | 現在のパージョン MyNews2017                               | 1本指左右フリックで「はい」に移動し、      |
|        |                                                   | <b>1本指ダブルタップ</b> で更新します。 |
|        | (まい)(Y) いいえ( <u>N</u> )                           | <b>2 本指上フリック</b> で中止します。 |

最新版の公開がないときは、「**更新の必要はありません**」のメッセージが出ます。

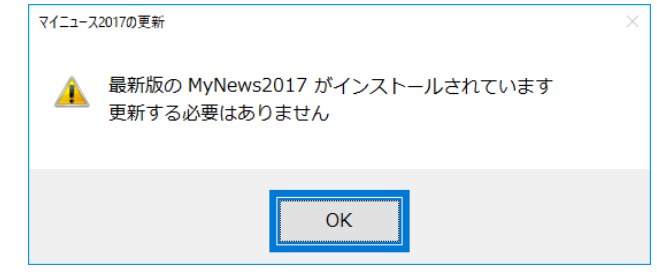

バージョン情報

| パージョン情報                                                                 |                            |  |  |
|-------------------------------------------------------------------------|----------------------------|--|--|
| MyNews2017                                                              |                            |  |  |
| この製品は次の方にライセンスされています                                                    |                            |  |  |
| 高知システム開発                                                                |                            |  |  |
| MeCab (http://taku910.github.io/mecab/)                                 |                            |  |  |
| Windowsログオン名 高知システム開発                                                   |                            |  |  |
| Copyright © Kochi System Development<br>2004-2017. All rights reserved. |                            |  |  |
| この製品の全部または一部を無断で複製したり、無断で複製物を配布<br>すると、著作権の侵害となります。                     |                            |  |  |
| ОК                                                                      | KOCHI<br>SYSTEM<br>DEVELOP |  |  |

× マイニュースのバージョン情報を確認 します。

チャンネル選択で1本指上下フリック で「ヘルプ」に移動し、1本指ダブルタ ップします。

1 本指上下フリックで「バージョン情 報」に移動し1本指ダブルタップしま す。

IENT

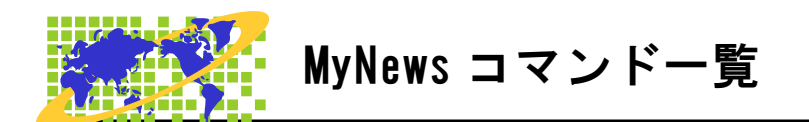

キーボード操作編を、参照ください。

# MyNews III

MyNewsⅢの開発にあたっては、たくさんの方にご意見とご協力いただきました。 ここに厚くお礼を申し上げます。

- ・六点漢字は長谷川貞夫先生が考案された方式です。
- ・漢点字は、川上泰一先生が考案された八点方式です。
- ・Windows はマイクロソフト社の、商標または登録商標です。
- ・PC-Talker Vista・PC-Talker 7・PC-Talker 8 は、(株) 高知システム開発の登録商 標です。
- MyNewsⅢは、(株)高知システム開発の著作物であり、これにかかる著作権などの権利は、(株)高知システム開発に帰属します。
- マニュアルの一部または全部を無断で複写・複製することは固く禁じます。
- マニュアルの内容は将来予告なしに変更することがあります。
- ・キーボードの種類によっては点字入力ができない場合があります。
- ・Windows、Internet Explorer、Windows Media Player は米国マイクロソフト社の登録商標です。
- その他、本文中の製品名およびサービス名は、各開発メーカーおよびサービス提供
   元の商標または登録商標です。

## **MyNews**

発行所 株式会社 高知システム開発

〒780-0048 高知県高知市吉田町2番23号 TEL (088)873-6500 FAX (088)873-6599 2017年4月21日 第1版 第1刷発行 URL http://www.aok-net.com/